### Vlaanderen helpt Oekraïne

Handleiding Subsidiebeheerders Versie: 17.05.2023

> **DIGITAAL** VLAANDEREN

Vlaamse overheid

19

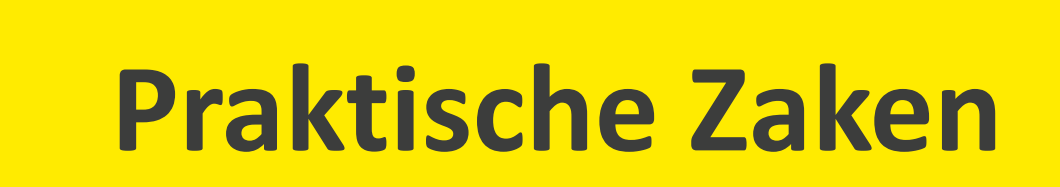

### **Opleidingsmateriaal**

vind je hier ook de handleiding voor Power BI terug. Onderaan de pagina vind je een link naar

de FAQ, alsook de contactgegevens om vragen te stellen als je vastzit in de tool.

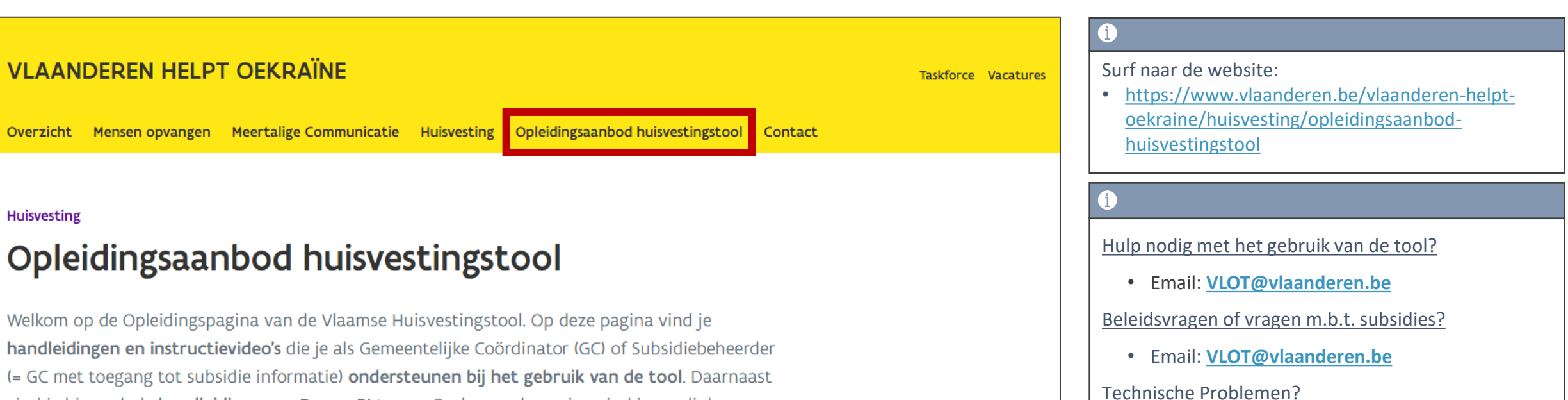

• Service Desk Vlaanderen Helpt Oekraïne

#### **Service Desk**

#### Toegangsaanvragen gebeuren via de Service Desk!

| VLAANDEREN HELPT OEKRAÏNE Overzicht Mensen opvangen Meertalige Communicatie Huisvesti                                                                                                    | Taskforce Vacature                                                                                                   | <u>oek</u><br>hui                   |
|----------------------------------------------------------------------------------------------------|----------------------------------------------------------------------------------------------------|-------------------------------------|
| Vlaanderen helpt Oekraïne<br>Huisvesting                                                                                                    | 1<br>Navige                                                                                                    | eer naar de <u>Huisvesting</u> tab. |
| Vlaanderen creëert 30.000 plekken voor mensen op de vluch<br>voorbereidingen om een nog groter aantal mensen op te van<br>verschillende huisvestingsmogelijkheden voor mensen op de<br>lokale besturen en verenigingen. | t uit Oekraïne en neemt de nodige<br>ngen als dat nodig zou zijn. Er zijn<br>vlucht uit Oekraïne: via particulieren, |                                     |

https://www.vlaanderen.be/vlaanderen-helptoekraine/huisvesting/opleidingsaanbodhuisvestingstool

| Vragen of problemen?                                                                                                    | 6                                                                                                    |
|----------------------------------------------------------------------------------------------------|----------------------------------------------------------------------------------------------------|
| <ul> <li>Ondervind je problemen met de tool? Neem dan zeker een kijkje op de <u>Status Pagina van Digitaal</u><br/><u>Vlaanderen</u> [2]. Daar vind je informatie over gepland onderhoud en ongeplande onderbrekingen.</li> <li>Heb je toch nog een ander probleem of een vraag? Log dan een ticket in <u>de service desk voor</u></li> <li><u>Vlaanderen Helpt Oekraïne</u> [2]. Je wordt zo snel mogelijk geholpen.</li> </ul> | Scroll naar beneden en druk onderaan<br>de pagina op <u>de service desk voor</u><br><u>Vlaanderen Helpt Oekraïne.</u> |

### Inhoudstafel

- 1. Subsidiebeheerder?
- 2. Subsidie rapporten & dashboards
- 3. Proces subsidieaanvraag in het platform
- 4. Samenvattend overzicht
- 5. Vragen?

# Subsidiebeheerder?

### Subsidiebeheerder ?

#### Wat is een subsidiebeheerder?

Persoon die **verantwoordelijk** is voor het **controleren/monitoren** van **subsidieaanvragen** gegenereerd door het valideren van slaapplekken.

#### Waar hebben subsidiebeheerders toegang tot? Wat mogen ze doen?

- Toegang tot de geregistreerde locaties, opvangplaatsen en **subsidieaanvragen** binnen hun eigen gemeente.
- Subsidiebeheerders kunnen niets exporteren.
- Subsidiebeheerders kunnen geen subsidiegegevens bewerken, enkel raadplegen.
- Maximum 1 per gemeente.

## Subsidie Dashboards & Rapporten

#### Dashboards omtrent subsidies raadplegen

Opvangplaatsen

| Q Zoeken                                                                                                    | * 🖬 🚓 ? 🐥 🐻     |
|----------------------------------------------------------------------------------------------------|-----------------|
| Registratie van opv Hoofdpagina Accounts 🗸 Contactpersonen 🗸 Locaties 🗸 Opvangplaatsen 🗸 Rapporten 🗸 Dasht                                                                    | boards 🗸 < 1    |
| Kies volgende om een nieuwe locatie te registreren                                                                                                    | Recente re      |
| Volgende                                                                                                    |                 |
| Locaties Locaties van mijn postcodes 10+ items • Gesorteerd op Naam van de locatie • Gefilterd op Alle locaties • een paar seconden geleden bijgewerkt Q Zoeken in deze lijst |                 |
| Naam van de locatie ^     V     Type locatie     V     Organisatie     V     Verantwoordelijke contact V     Adres                                                            |                 |
|                                                                                                    |                 |
|                                                                                                    | Alles weergeven |
|                                                                                                    |                 |
|                                                                                                    |                 |
|                                                                                                    |                 |
|                                                                                                    |                 |
|                                                                                                    |                 |

#### Dashboards omtrent subsidies raadplegen

|                                      |                             | Q Za                      | oeken        |                    |             |                                     |                             | ? 🌲    | 6    |
|--------------------------------------|-----------------------------|---------------------------|--------------|--------------------|-------------|-------------------------------------|-----------------------------|--------|------|
| Registratie va                       | an opv Hoofdpagina Acco     | ounts 🗸 Contactpersonen 🔨 | 🗸 Locaties 🗸 | 🗸 Opvangplaatsen 🗸 | Rapporten 🗸 | Dashboards 🗸                        |                             |        |      |
| Dashboards<br>Alle mappen<br>2 items |                             |                           | JAS-71 (- Z  |                    | MII AN AN   | Q Zoeken in alle mappen             | Nieuw dashboard Nieuw       | /e map | \$ • |
| DASHBOARDS                           | Naam                        | 2 Gemaakt door            | ~            | Gemaakt op         | ~           | Laatste wijziging door $\checkmark$ | Datum van laatste wijziging | $\sim$ |      |
| Recent                               | Dashboards Huisvestingstool | i                         |              | 23/8/2022 15:15    |             |                                     | 23/8/2022 15:15             |        |      |
| Door mij gemaakt                     | Nieuw Data Model            | Druk op "Dashboards       | 5            | 9/8/2022 10:59     |             | Gearset Integration User            | 9/8/2022 10:59              |        |      |
| Privé dashboards                     |                             | Huisvestingstool".        |              | ]                  |             |                                     |                             |        |      |
| Alle dashboards                      |                             |                           |              |                    |             |                                     |                             |        |      |
|                                      | •                           |                           |              |                    |             |                                     |                             |        |      |
| MAPPEN                               |                             |                           |              |                    |             |                                     |                             |        |      |
| Alle mappen                          |                             |                           |              |                    |             |                                     |                             |        |      |
| Door mij gemaakt                     | Druk op "Alle mappen".      |                           |              |                    |             |                                     |                             |        |      |
| Met mij gedeeld                      |                             |                           |              |                    |             |                                     |                             |        |      |
| FAVORIETEN                           |                             |                           |              |                    |             |                                     |                             |        |      |
| Alle favorieten                      |                             |                           |              |                    |             |                                     |                             |        |      |
|                                      |                             |                           |              |                    |             |                                     |                             |        |      |
|                                      |                             |                           |              |                    |             |                                     |                             |        |      |
|                                      |                             |                           |              |                    |             |                                     |                             |        |      |
|                                      | 4                           |                           |              |                    |             |                                     |                             |        | •    |

#### Dashboards omtrent subsidies raadplegen

| Vlaanderen<br>verbeelding werkt           |                                    | Q      | ζ Zoeken                                                                    |                  |                  |        |                | <b>@</b> ? | à t      |         |
|-------------------------------------------|------------------------------------|--------|-----------------------------------------------------------------------------|------------------|------------------|--------|----------------|------------|----------|---------|
| Registratie van                           | OPV Hoofdpagina Accou              | ints   | 🗸 Contactpersonen 🗸 Locaties 🗸                                              | Opvangplaatser   | n 🗸 Rapporten    | $\sim$ | Dashboards 🗸 I | Mijn act   | ies      |         |
| Dashboards<br>Alle mappen > Da<br>3 items | shboards Huisvestingstoo           | )      | Q 2                                                                         | Zoeken in alle n | nappen           |        |                |            | <u> </u> | \$ •    |
| DASHBOARDS                                | Naam                               | $\sim$ | Beschrijving $\lor$                                                         | Мар              |                  | $\sim$ | Gemaakt door   | $\sim$     | Gemaakt  | ор      |
| Recent                                    | Mijn acties                        |        | Acties die je voor je postcodes als gemeentelijke<br>coördinator moet nemen | Dashboards       | Huisvestingstool |        |                |            | 23/8/202 | 2 15:21 |
| Door mij gemaakt<br>3                     | Overzicht van mijn slaapplekken    |        |                                                                             | Dashboards       | Huisvestingstool |        |                |            | 9/11/202 | 2 14:40 |
| Privé dashboards                          | Subsidies tot en met 31 maart 2023 |        | Afgeronde subsidieaanvragen tot en met 31<br>maart 23                       | Dashboards       | Huisvestingstool |        |                |            | 9/11/202 | 2 12:04 |
| Alle dashboards                           |                                    | -      |                                                                             |                  |                  |        |                |            |          |         |
| MAPPEN                                    |                                    |        |                                                                             |                  |                  |        |                |            |          |         |
| Alle mappen                               |                                    |        |                                                                             |                  |                  |        |                |            |          |         |
| Door mij gemaakt                          |                                    |        |                                                                             |                  |                  |        |                |            |          |         |
| Met mij gedeeld                           |                                    |        |                                                                             |                  |                  |        |                |            |          |         |

| Overzich                                                                                                    | t Dashboards                                                                                                    |                                                                                                    | i<br>Het dashboard geeft een g<br>van de verschillende subsid<br>en het totaal aangevraagd                     | obaal overzicht<br>liecategorieën<br>bedrag                                                                                   |
|----------------------------------------------------------------------------------------------------|----------------------------------------------------------------------------------------------------|----------------------------------------------------------------------------------------------------|----------------------------------------------------------------------------------------------------|----------------------------------------------------------------------------------------------------|
| Vlaanderen<br>verbeelding werkt<br>Registratie van opv                                                                                         | Q Zoeker<br>loofdpagina Accounts V Contactpersonen V Locaties V                                                                                                    | Opvangplaatsen 🗸 Rapporten 🗸 Dashboards 🗸                                                                                                    | Mijn acties                                                                                                    | × → 🖬 🌣 ? 🌣 🖡 💿                                                                                                    |
| Dashboard<br>Subsidies tot en met 31 m<br>Afgeronde subsidieaanvragen tot en met 31<br>Met ingang van 17 mei 2023 13:36-Weergeven als          | aart 2023<br>maart 23                                                                                                    |                                                                                                    |                                                                                                    | Vernieuwen Bewerken 💌                                                                                                    |
| Totaal subsidie bedrag 🕃<br>Tot eind maart 2023                                                                                                | Categorie 1 (Publiek) - Eénmalig bedrag<br>Opknapwerken noodzakel<br>Som van Totaal bedrag Ja •<br>Nee •                                                                                        | Categorie 1 (Publiek)-Maandelijks bedrag<br>Som van Totaal bedrag<br>31/0<br>30/0<br>31/1<br>31/1<br>31/1<br>31/0<br>28/0<br>31/0                      | Categorie 2 - Dagvergoe<br>som van Tot<br>9/2022 0<br>9/2022 0<br>1/2022 0<br>1/2023 0<br>2/2023 0<br>3/2023 0 | aal bedrag Sub Categorie<br>Assistentiewoning •<br>Hotel •<br>Service Flat •<br>Vakantiewoning in vakantiepark •<br>Overige • |
| Rapport weergeven (Globaal subsidie rappor                                                                                                    | Rapport weergeven (Categorie 1 (Publiek) - Eénmalig bedrag)                                                                                                    | Rapport weergeven (Categorie 1 (Publiek)-Maandelijks bedrag                                                                                            | ) Rapport weergeven (Categorie 2                                                                               | per slaapplek)                                                                                                    |
| i<br>Hier wordt het totale<br>subsidie bedrag voor uw<br>gemeente(s) weergegeven<br>dat in de Vlaamse<br>Huisvestigingstool wordt<br>berekend. | i<br>Hier wordt de som van de éénmalige<br>subsidies voor categorie 1 (Publiek)<br>getoond. Hierbij wordt er een<br>onderscheid gemaakt tussen<br>opvangplaatsen met en zonder<br>opknapwerken. | <ul> <li>Hier wordt de som van de<br/>terugkerende subsidies voor catego<br/>1 (Publiek) getoond. Beginnend van<br/>de maand augustus 2022.</li> </ul> | Hier wordt o<br>dagvergoed<br>af                                                                               | le som van de<br>ngen voor categorie 2<br>12                                                                                  |

| Overzich                                                                                               | t Dashboards                                                                      | <b>i</b><br>De                                                                                                    | e dashboard geeft een globaal overzicht                                      |                                                                                                    |
|----------------------------------------------------------------------------------------------------|-----------------------------------------------------------------------------------|----------------------------------------------------------------------------------------------------|------------------------------------------------------------------------------|----------------------------------------------------------------------------------------------------|
| Vlaanderen<br>Verbeelding werkt<br>Registratie van opv H<br>Oo Dashboard<br>Subsidies tot en met 31 ma | Q Zoeker<br>Hoofdpagina Accounts ✓ Contactpersonen ✓ Locaties ✓                   | n<br>Opvangplaatsen v Rapporten v Dashboards v My                                                                                                    | n de verschillende subsidiecategorieën<br>het totaal aangevraagd bedrag.<br> | nieuwen Bewerken 💌                                                                                                |
| Met ingang van 17 mei 2023 13:36-Weergeven als Totaal subsidie bedrag                                  | Categorie 1 (Publiek) - Eénmalig bedrag<br>Som van Totaal bedrag<br>Ja •<br>Nee • | Categorie 1 (Publiek)-Maandelijks bedrag<br>Som van Totaal bedrag<br>31/08/2022<br>33/09/2022<br>31/12/2022<br>31/12/2022<br>31/12/2022<br>31/12/2023<br>31/03/2023<br>31/03/2023<br>31/03/2023<br>31/03/2023 | Categorie 2 - Dagvergoeding<br>Som van Totaal bedrag                         | Sub Categorie<br>Assistentiewoning •<br>Hotel •<br>Service Flat •<br>akantiewoning in vakantiepark •<br>Overige • |

#### i

Druk op "**Rapport weergeven**" om de details van het dashboard te raadplegen.

#### **Rapport: Globaal subsidie per gemeente**

| Vlaanderen<br>verbeelding werkt<br>Registrat | tie van opv.                                            | Hoofdpagina Accounts 🗸 Conta                                                                                                    | Q Zoeken<br>ctpersonen V Locaties V | r Opvangplaatsen 🗸 Rapp                         | orten 🗸 Dashboards | ✓ Mijn acties                                | * 🗄 🚓 ? 🌲 🐻 |
|----------------------------------------------|---------------------------------------------------------|----------------------------------------------------------------------------------------------------|-------------------------------------|-------------------------------------------------|--------------------|----------------------------------------------|-------------|
| Rapport: S<br>Globaa<br>Totaal aantal recor  | Gubsidieaanvrag<br>I <b>subsidie</b> I<br>ds Totaal Aan | en<br>rapport per gemeente<br>gevraagd bedrag Totaal Aantal dagen toegewezen                                                       | AANNO <i>JIIIII (~ _ J</i> INS-71)  | ( <i>- / ///</i> > (( <i>C ( / -</i> \\\\\\\.// | 110 - 1108-11 (- 7 | i<br>Scroll naar rechts om alle dat<br>zien! | a te        |
| Hoofdgemeente 💌                              | Categorie  Categorie 1                                  | $f_X$ Subsidie einde maand $\rightarrow$ T1/06/2022<br>Som van Aangevraagd bedrag                                                  | 12/06/2022 31/08/2022 19/09/        | 2022 30/09/2022 <b>Totaal</b>                   |                    |                                              |             |
|                                              | Subtotaal                                               | Som van Aantal dagen toegewezen<br>Recordtelling<br>Som van Aangevraagd bedrag<br>Som van Aantal dagen toegewezen<br>Recordtelling |                                     |                                                 |                    |                                              |             |
|                                              | i<br>Totaa<br>subsic<br>afgesl                          | l bedrag van de<br>lieaanvragen die zijn<br>oten op deze datum.                                                                    | i<br>Totaal bedrag vo               | oor gemeente "X".                               |                    |                                              |             |

#### **Rapport: Categorie 1 (Publiek) - Eenmalig Bedrag**

| Registratie van or                                                  | DV Hoofdpagina Accounts 🗸 Con                                          | Q Zo                         | eken<br>Locaties 🗸 Opvangplaatse | n 🗸 Rapporten 🧹 Dasi       | hboards 🗸     | * 🖬 🗠 ? 🖡 🍥                                       |
|---------------------------------------------------------------------|------------------------------------------------------------------------|------------------------------|----------------------------------|----------------------------|---------------|---------------------------------------------------|
| Rapport: Subsidieaanv<br>Categorie 1 (Pu<br>eronde subsidieaanvrage | rragen<br>Ibliek) - Eénmalig bedrag<br>en tot en met 30 september 2022 | 8888867418417 <sup>6</sup> - | ANSALC ANALYS NUTLES             | SUNSTITUT TUS TUS          | 11140 AND A   | Q 🖏 Diagram toevoegen 🍸 C <sup>4</sup> Bewerken 💌 |
| aal aantal records Totaal                                           | Aangevraagd bedrag                                                     |                              |                                  |                            |               |                                                   |
| ocatie †                                                            | Opvangplaats †                                                         |                              | Opknapwerken noodzakelijk 🕇 💌    | Som van Aangevraagd bedrag | Recordtelling |                                                   |
|                                                                     |                                                                        |                              | Nee                              | €5,000.00                  | 5             |                                                   |
|                                                                     |                                                                        |                              | Nee                              | €5,000.00                  | 5             | Aantal subsidioaanyragon yoor oon                 |
|                                                                     |                                                                        |                              | Nee                              | €25,000.00                 | 25            | bepaalde locatie (aangezien er geen               |
|                                                                     |                                                                        |                              | Nee                              | €3,000.00                  | 3             | opknapwerken noodzakelijk zijn:                   |
|                                                                     |                                                                        |                              | Nee                              | €2,000.00                  | 2             | 5 slaapplekken * €1000 = €5000).                  |
|                                                                     |                                                                        |                              | Nee                              | €5,000.00                  | 5             |                                                   |
|                                                                     |                                                                        |                              | Nee                              | €6,000.00                  | 6             |                                                   |
|                                                                     |                                                                        |                              | Nee                              | €3,000.00                  | 3             |                                                   |
|                                                                     |                                                                        |                              | Nee                              | €4,000.00                  | 4             |                                                   |
|                                                                     |                                                                        |                              | Nee                              | €1,000.00                  | 1             | (i)                                               |
|                                                                     |                                                                        |                              | Nee                              | €2,000.00                  | 2             | Totaal forfaitair bedrag voor                     |
|                                                                     |                                                                        |                              | Nee                              | €2,000.00                  | 2             | een bepaalde locatie.                             |
|                                                                     |                                                                        |                              | 100 CO                           | 62,000,00                  |               |                                                   |

#### **Rapport: Categorie 1 (Publiek) - Maandelijks Bedrag**

| Vlaanderen<br>verbeelding werkt                                     |                                                                          |                    | Q Zoeken                |                                                                                  |                |                |               |            |            | *           |                               | ?‡                       | Ì (              |
|---------------------------------------------------------------------|--------------------------------------------------------------------------|--------------------|-------------------------|----------------------------------------------------------------------------------|----------------|----------------|---------------|------------|------------|-------------|-------------------------------|--------------------------|------------------|
| Registratie van o                                                   | אָרי Hoofdpagina                                                         | Accounts 🗸         | Contactpersonen 🗸       | Locaties 🗸 O                                                                     | pvangplaatse   | n 🗸 Rapı       | oorten 🗸      | Dashboar   | ds 🗸 M     | lijn acties | 1                             |                          | NNNN - F44       |
| Rapport: Subsidieaar<br>Categorie 1 (P<br>Afgeronde subsidieaanvrac | wragen<br>F <b>ubliek)-Maandelijks k</b><br>Jen tot en met 31 maart 2023 | bedrag             |                         | 993 <i>-17112</i> - 331897                                                       |                |                |               | ٩          | 🎨 Diagran  | n toevoegen | <b>T</b> C                    | Bewer                    | cen 🔳            |
| ▲ Dit rapport heeft meer n<br>Totaal aantal records Totaa           | esultaten dan we kunnen toner<br>Il Totaal bedrag                        | n (maximaal 2000 r | rijen). Overzichtsgegev | vens worden berekend                                                             | op basis van v | volledige rapp | ortresultater | ı.         |            |             |                               |                          |                  |
| ocatie                                                              | Opvangp                                                                  | laats              | V                       | $f_{x} - \rightarrow$ Som van Totaal bedrag<br>Recordtelling                     | 31/08/2022     | 30/09/2022     | 31/10/2022    | 30/11/2022 | 31/12/2022 | 31/01/2023  | 28/02/2023<br>€0.00<br>0      | 31/03/2023<br>€0.00<br>0 | Totaal<br>€55    |
|                                                                     |                                                                          |                    |                         | Som van Totaal bedrag<br>Recordtelling                                           | -              |                |               |            | i          |             | €10,340.00                    | €10,340.00<br>47         | €57,84           |
|                                                                     |                                                                          |                    |                         | Som van Totaal bedrag<br>Recordtelling                                           |                |                |               |            | Maano      | delijks bed | rag. 00                       | €0.00                    | € <sup>_</sup> 7 |
|                                                                     |                                                                          |                    |                         |                                                                                  |                |                |               |            |            |             | 6700.00                       |                          |                  |
|                                                                     |                                                                          |                    |                         | Som van Totaal bedrag<br>Recordtelling                                           |                |                |               |            |            |             | £780.00<br>12                 | Totaal                   | bedra            |
|                                                                     |                                                                          |                    | 3                       | Som van Totaal bedrag<br>Recordtelling<br>Som van Totaal bedrag<br>Recordtelling |                | i              |               | -          |            | -           | €780.00<br>12<br>€195.00<br>3 | Totaal<br>€195.00<br>3   | bedra<br>€1,08   |

#### **Rapport: Categorie 2 - Dagvergoeding**

| Vlaanderen<br>verbeelding werkt          |                                                                                                  |                                                                          |                                                       | Q Zoeken             |                   |                        |             |                                                                               |
|------------------------------------------|--------------------------------------------------------------------------------------------------|--------------------------------------------------------------------------|-------------------------------------------------------|----------------------|-------------------|------------------------|-------------|-------------------------------------------------------------------------------|
| Registra                                 | tie van opv                                                                                      | Hoofdpagina                                                              | Accounts 🗸                                            | Contactpersonen 🗸    | Locaties 🗸        | Opvangplaatsen 🗸       | Rapporten 🚿 | ✓ D                                                                           |
| Rapport: S<br>Catego<br>Afgeronde subsid | Subsidieaanvragen me<br><b>prie 2 per slaap</b><br>dieaanvragen tot en r<br>ag Totaal Aantal dag | t details van berek<br><b>plek</b><br>met 31 maart 202<br>en beschikbaar | cening subsidieaanvra<br>23<br>Totaal Aantal dagen to | agen<br>egewezen     |                   |                        |             |                                                                               |
| Locatie 🕇 💌                              | Sub Categorie 🕇 💌                                                                                | Slaapplek 🕇 💌                                                            | Som van Totaal bed                                    | rag Som van Aantal d | lagen beschikbaar | Som van Aantal dagen t | oegewezen   | 1                                                                             |
|                                          |                                                                                                  |                                                                          | €6,707                                                | 7.60                 | 37                |                        | 186         | In dit rapport zie je per slaappplek het aanta                                |
|                                          |                                                                                                  |                                                                          | €6,707                                                | 7.60                 | 37                |                        | 186         | dagen dat de slaapplek " <i>beschikbaar</i> " en<br><i>"toegewezen</i> " was. |
|                                          |                                                                                                  |                                                                          | €6,707                                                | 7.60                 | 37                |                        | 186         |                                                                               |
|                                          |                                                                                                  |                                                                          | €6,707                                                | 7.60                 | 37                |                        | 186         | Daarnaast zie je de som van het totaal<br>bedrag per slaapplek                |
|                                          |                                                                                                  |                                                                          | €6,707                                                | 7.60                 | 37                |                        | 186         |                                                                               |
|                                          |                                                                                                  |                                                                          | €6,707                                                | 7.60                 | 37                |                        | 186         |                                                                               |
|                                          |                                                                                                  |                                                                          | €6,707                                                | 7.60                 | 37                |                        | 186         |                                                                               |
|                                          |                                                                                                  |                                                                          | €6,707                                                | 7.60                 | 37                |                        | 186         |                                                                               |

Voor meer informatie omtrent de berekening van deze bedragen, ga naar https://www.vlaanderen.be/vlaanderen-helpt-oekraine/financiering

# Proces subsidieaanvraag in het platform

### **Categorie 1 - Publiek**

### Categorie 1 – Publiek: Tijdslijn subsidieproces

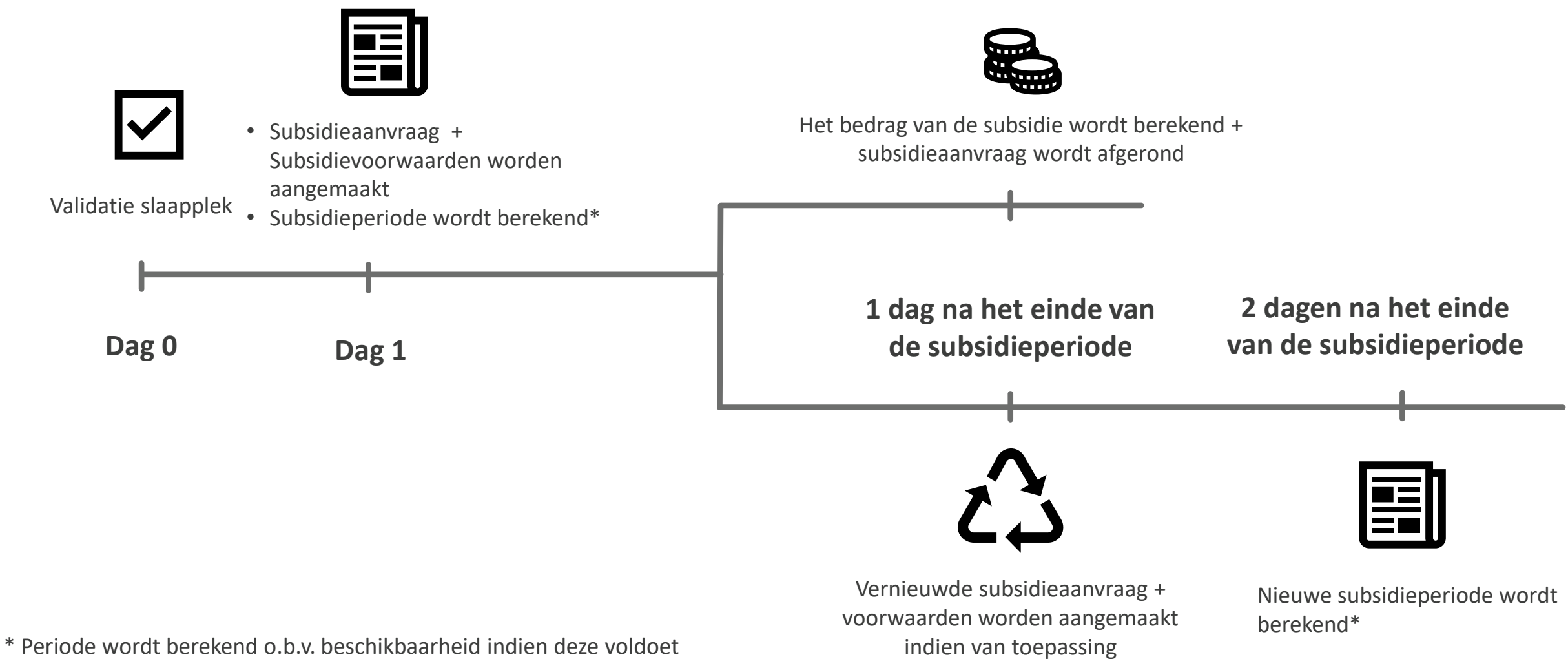

\* Periode wordt berekend o.b.v. beschikbaarheid indien deze voldo aan de criteria, anders blijft deze leeg.

#### Dag 0: Een slaapplek wordt gevalideerd

| Vlaanderen<br>verbeelding werkt                                                             | l la febra sina   | Arrowski i c                                               | Cantantanana                                                     |                                                           | Q Zoeken                     |      | Dessertes |      | Dashhas | -                    |        | ]    |    |       |       |        |      |            |        |      | 7         | 7      | ₽ �    | ?        | ģ: 🖡    | 6    |
|---------------------------------------------------------------------------------------------|-------------------|------------------------------------------------------------|------------------------------------------------------------------|-----------------------------------------------------------|------------------------------|------|-----------|------|---------|----------------------|--------|------|----|-------|-------|--------|------|------------|--------|------|-----------|--------|--------|----------|---------|------|
| Opvangplaats<br>UAT test 08/12<br>Locatie Beschikbaar/Toeg<br>Iala 0 / 0 / 5                | Hoordpagina       | Accounts V<br>Max, Aantal SI<br>5                          | aapplekken Opvangpla:                                            | ts                                                        | Opvangplaatsen               |      | Rapporten | ~    | Dashboa |                      |        |      |    | Bew   | erken | Klonen | Slaa | pplekken 1 | ōevoeg | en B | eschikbaa | arheid | Behe   | er toewi | izingen |      |
| Slaapplekken (5)       Slaapplek       Slaapplekstatus       Resterende       Eerstvolgende |                   |                                                            |                                                                  |                                                           |                              |      |           |      |         |                      |        |      | (  | « Ē   | j »   | ) C    |      |            |        |      |           |        |        |          |         |      |
| Slaapplek                                                                                   | Slaapplekstatus   | beschikbaarheid                                            | beëindiging (                                                    | 1 02 03 04                                                | 05 06 07 08                  | 09 1 | 10 11 1   | 2 13 | 14 15   | 16 1                 | 17 18  | 19 2 | 21 | 22 23 | 24 25 | 26 27  | 28   | 29 30      | 31 01  | 02 0 | 3 04      | 05 06  | 5 07 0 | 08 09    | 10 11   | 1 12 |
| SP-034796 • Gevalideerd                                                                     | ĺ                 |                                                            |                                                                  |                                                           |                              |      |           |      |         |                      |        |      |    |       |       |        |      |            |        |      |           |        |        |          |         |      |
| SP-034797 • Gevalideerd                                                                     | Eens een s        | laapplek is                                                | gevalidee                                                        | rd, zal de                                                |                              |      |           |      |         |                      |        |      |    |       |       |        |      |            |        |      |           |        |        |          |         |      |
| SP-034798 • Gevalideerd                                                                     | validatiest       | atus op "G                                                 | evalideerd                                                       | " komen                                                   |                              |      |           |      |         |                      |        |      |    |       |       |        |      |            |        |      |           |        |        |          |         |      |
| SP-034799 • Gevalideerd                                                                     | te staan.         |                                                            |                                                                  |                                                           |                              |      |           |      |         |                      |        |      |    |       |       |        |      |            |        |      |           |        |        |          |         |      |
| SP-034800 • Gevalideerd                                                                     | Onbeschikbaar     | 0                                                          | ) (                                                              |                                                           |                              |      |           |      |         |                      |        |      |    |       |       |        |      |            |        |      |           |        |        |          |         | Þ    |
| Details Opvangplaa                                                                          | ats Historiek     |                                                            |                                                                  |                                                           |                              |      |           |      |         |                      |        |      |    |       |       |        |      |            |        |      |           |        |        |          |         |      |
| ✓ Algemeen                                                                                  |                   | i                                                          |                                                                  |                                                           |                              |      |           |      |         |                      |        |      |    |       |       |        |      |            |        |      |           |        |        |          |         |      |
| Opvangplaats naam<br>UAT test 08/12<br>Beschrijving                                         | li<br>c<br>k<br>a | ndien u aa<br>pvangplaa<br>an u <b>achte<br/>aanvragen</b> | ngeeft dat<br>its gaat zon<br><b>eraf geen s</b> i<br>voor opkna | het over e<br>der opkna<br><b>ubsidie me</b><br>apwerken. | en<br>Ipwerken<br><b>eer</b> |      | 1         |      | locatie | <b>()</b><br>0000099 | )dDeQ/ | AJ   |    |       |       |        |      |            |        |      |           |        |        |          |         | 1    |
| Nee                                                                                         |                   |                                                            |                                                                  |                                                           |                              |      | 1         | p.   |         |                      |        |      |    |       |       |        |      |            |        |      |           |        |        |          |         |      |

21

#### Dag 0: Een slaapplek wordt gevalideerd

| Slaapplek<br>SP-018144                                           |                                                                                                    | Bev                                                                                                    | verken |
|------------------------------------------------------------------|----------------------------------------------------------------------------------------------------|----------------------------------------------------------------------------------------------------|--------|
| Details                                                          | $ = \sum_{i=1}^{n} \sum_{j=1}^{n} \sum_{i=1}^{n} \sum_{j=1}^{n} \sum_{i=1}^{n} \sum_{i=1}^{n} \sum$ | Beschikbaarheden (2)                                                                                                    | •      |
| ✓ Informatie                                                     |                                                                                                    | AV-0036288<br>Type: Begindatum                                                                                                    | •      |
| Slaapplek Naam<br>SP-018144<br>Slaapplek Status                  | Beschrijving                                                                                                    | Datum:         1/3/2022           AV-0073846         Einddatum           Datum:         14/9/2022                                       | •      |
| Opvangplaats<br>X3roK                                            | Slaapkamer                                                                                                    | Alles weergeven                                                                                                    |        |
| ✓ Validatie Informatie                                           |                                                                                                    | Toewijzingen (3)                                                                                                    | •      |
| Validatie Status<br>Gevalideerd<br>Validatie Datum<br>28/04/2022 | Slaapplek Validator                                                                                                    | TW-024749         Status:       Niet Toegewezen         Vanaf Datum:       28/2/2022         TW-066453         Status:       Toegewezen | •      |
| ✓ Beschikbaarheid Informatie                                     |                                                                                                    | Vanaf Datum: 6/5/2022<br><u>TW-066456</u><br>Status: Niet Toegewezen<br>Vanaf Datum: 15/7/2022                                          | •      |
| Beschikbaarheidstatus<br>Onbeschikbaar                           | Hoofd Startdatum 1/03/2022                                                                                                    | Alles weergeven                                                                                                    |        |
| ✓ Toewijzing Information                                         | 14/09/2022                                                                                                    | Subsidieaanvragen (0)                                                                                                    |        |
|                                                                  | Op dezelfde dag dat de slaapplek wordt<br>gevalideerd, zal er nog geen informatie omtrent<br>de subsidieaanvraag beschikbaar zijn.                                                                                                    | 22                                                                                                    |        |

## Dag 1: Informatie subsidieaanvraag beschikbaar op detailpagina slaapplek

| Vaanderen<br>vetserding work:                                           | Q Zoeken                                                                                                    | $ \star $                                                                                                 | - 🗄 ? 🖡 🐻 |
|-------------------------------------------------------------------------|----------------------------------------------------------------------------------------------------|----------------------------------------------------------------------------------------------------|-----------|
| Registratie van opv Hoofdpagina Accounts 🗸 Contactpersonen 🗸 Locaties 🗸 | Opvangplaatsen 🗸 Rapporten 🗸 Dashboards 🗸 Mijn acties                                                                                                 |                                                                                                    | 1         |
| SIaapplek<br>SP-033107                                                  |                                                                                                    |                                                                                                    | Bewerken  |
| Details                                                                 |                                                                                                    | Beschikbaarheden (2)                                                                                      |           |
| ✓ Informatie                                                            |                                                                                                    | AV-0070997<br>Type: Begindatum<br>Datum: 30/8/2022                                                        | ¥         |
| Slaappiek Naam<br>SP-033107<br>Slaappiek Status<br>Toesewezen           | Beschrijving //                                                                                                    | AV-0070998         Einddatum           Type:         Einddatum           Datum:         24/3/2024         | •         |
| Opvangpiaats<br>g70Qh                                                   | Slaapkamer                                                                                                    | Alles weergeven                                                                                           |           |
| ✓ Validatie Informatie                                                  |                                                                                                    | Toewijzingen (1)                                                                                          | •         |
| Validatie Status<br>Gevalideerd                                         | Slaappiek Validator                                                                                                    | TW-080996       Status:     Toegewezen       Vanaf Datum:     30/8/2022                                   |           |
| 5/09/2022                                                               |                                                                                                    | Alles weergeven                                                                                           |           |
| ✓ Beschikbaarheid Informatie                                            | i                                                                                                    | 🔁 Subsidieaanvragen (2)                                                                                   |           |
| Beschikbaar<br>Beschikbaar                                              | Informatie omtrent subsidieaanvraag is nu (dag 1)<br>beschikbaar. Klik op de naam van een<br>subsidieaanvraag voor meer informatie.                   | Subsidieaanvraag 15<br>Status: In behandeling<br>Type Subsidie: Eénmalig Bedrag<br>Aangevraagd bedrag:    | •         |
| ✓ Toewijzing Information Toewijzingstature                              | i                                                                                                    | Subsidieaanvraag 16<br>Status: In behandeling<br>Type Subsidie: Terugkerend Bedrag<br>Aangevraagd bedrag: | V         |
| Toegewezen                                                              | Afhankelijk wat de subsidie informatie (Categorie,<br>subcategorie) van de locatie betreft, zullen er<br>andere subsidieaanvragen weergegeven worden. | Alles weergeven                                                                                           |           |

23

### Dag 1: Detailpagina subsidieaanvraag (ZONDER opknapwerken noodzakelijk)

| Vlaanderen<br>verbestoling werkt                                                                                             | Q Zoeken                                                                                | * 🖬 ? 🌲 🐻                                                                                                    |
|----------------------------------------------------------------------------------------------------|-----------------------------------------------------------------------------------------|----------------------------------------------------------------------------------------------------|
| Registratie van opv Hoofdpagina Accounts 🗸 Contactpersonen 🗸 Lo                                                              | ocaties 🗸 Opvangplaatsen 🗸 Rapporten 🗸 Dashboards 🗸 Mijn acties * <i>Subsidieaanvra</i> | ag 15 🗸 X                                                                                                    |
| Subsidieaanvraag<br>Subsidieaanvraag 15                                                                                      |                                                                                         | Bewerken                                                                                                    |
| Status Toegekend bedrag Aangevraagd bedrag<br>In behandeling                                                                 |                                                                                         |                                                                                                    |
| Details Subsidieaanvraag Historiek                                                                                           |                                                                                         | Subsidievoorwaarden (2)                                                                                                    |
| Subsidieaanvraag naam<br>Subsidieaanvraag 15<br>Slaapplek<br><u>SP-033107</u><br>Opvangplaats                                | Eigenaar<br>Subsidie Programma<br>Type Subsidie<br>Type Subsidie                        | Subsidieaanvraag 15 Validatie <ul> <li>Type:</li> <li>Validatie</li> <li>Status:</li> <li>Open</li> <li>Afsluitingsdatum:</li> </ul> <ul> <li>Subsidieaanvraag 15 Ononderbroken Beschikbaarheid</li> <li>Type:</li> <li>Ononderbroken Beschikbaarheid</li> <li>Type:</li> <li>Ononderbroken Beschikbaarheid</li> </ul> <ul> <li>Type:</li> <li>Ononderbroken Beschikbaarheid</li> </ul> |
| g70Qh<br>Locatie<br>Categorie                                                                                                | Eénmalig Bedrag                                                                         | Status: Open<br>Afsluitingsdatum:<br>Alles weergeven                                                                                                    |
| Categorie 1<br>Sub Categorie<br>Publiek                                                                                      | Opknapwerken noodzakelijk<br>Nee                                                        | Details van berekening subsidieaanvragen (0)                                                                                                    |
| ✓ Status Status In behandeling                                                                                               | Afsluitingsdatum                                                                        | i                                                                                                    |
| Start subsidieperiode         30/08/2022         Einde subsidieperiode         28/11/2022         V Terugbetalingsinformatie | ode wordt berekend, indien<br>aarheid van de slaapplek<br>de nodige criteria.           | De details van de berekening<br>subsidieaanvragen worden pas ingevuld<br>eens de subsidieaanvraag is afgerond.                                                                                                    |

1

### Dag 1: Detailpagina subsidieaanvraag (MET opknapwerken noodzakelijk)

| Vlaanderen<br>verbeeding west                                    | Q Zoeken                                                         |                                                                                                    | *• 🖬 ? 🔺 🐻 |
|------------------------------------------------------------------|------------------------------------------------------------------|----------------------------------------------------------------------------------------------------|------------|
| Registratie van opv Hoofdpagina Accounts 🗸 Contactpersonen 🗸 Lo  | caties 🗸 Opvangplaatsen 🗸 Rapporten 🗸 Dashboards 🗸 Mijn acties 🍡 | Subsidieaanvraag 17364 🗸 🗙                                                                                             | 1          |
| Subsidieaanvraag<br>Subsidieaanvraag 17364                       |                                                                  |                                                                                                    | Bewerken   |
| Status Toegekend bedrag Aangevraagd bedrag<br>In behandeling     |                                                                  |                                                                                                    |            |
| Details Subsidieaanvraag Historiek                               |                                                                  | Subsidievoorwaarden (3)                                                                                                |            |
| Subsidieaanvraag naam<br>Subsidieaanvraag 17364                  | Eigenaar                                                         | Subsidieaanvraag 17364 Ononderbroken Beschikbaarheid<br>Type: Ononderbroken Beschikbaarheid<br>Status: Open            | V          |
| Slaapplek SP-032451 Opvangplaats                                 | Subsidie Programma                                               | Afsluitingsdatum:<br><u>Subsidieaanvraag 17364 Validatie</u><br>Type: Validatie                                        | V          |
| Locatie                                                          | tenmalig bedrag                                                  | Afsluitingsdatum: <u>Subsidieaanvraag 17364 Renovatie</u> Type: Renovatie                                              | V          |
| Categorie<br>Categorie 1<br>                                     | Hoofdgemeente<br>Opknapwerken noodzakelijk                       | Status: Open<br>Afsluitingsdatum:                                                                                      |            |
| Publiek                                                          | Ja                                                               | Alles weergen                                                                                                    |            |
| Status<br>In behandeling                                         | Afsluitingsdatum                                                 | Indien u had aangegeven dat er                                                                                         | vragen (0) |
| Start subsidieperiode 1/10/2022 Einde subsidieperiode 30/12/2022 | Aantal dagen toegewezen                                          | "opknapwerken noodzakelijk" waren,<br>dan zal er <b>een extra subsidievoorwaarde</b><br>"Renovatie" worden weergegeven |            |
| <ul> <li>✓ Terugbetalingsinformatie</li> </ul>                   |                                                                  |                                                                                                    |            |
| Aangevraagd bedrag                                               |                                                                  |                                                                                                    | 25         |

#### 1 dag na het einde van de subsidieperiode

| Vlaanderen<br>verbedding werkt<br>Registratie van opv Hoofdpagina Accounts V Contactpersonen V Loca                                                           | Q, Zoeken<br>aties ∨ Opvangplaatsen ∨ Rapporten ∨ Dashboards ∨ Mijn acties * <i>Subsidieaanv</i> | raag 17364 🗸 X * Subsidieaanvraag 13719 V X * Subsidieaanvraag 19 V X 💉                                                                                                    |
|----------------------------------------------------------------------------------------------------|--------------------------------------------------------------------------------------------------|----------------------------------------------------------------------------------------------------|
| Subsidieaanvraag         Subsidieaanvraag         Status       Toegekend bedrag         Afgerond       €1,000.00                                              |                                                                                                  | Bewerken                                                                                                    |
| Details Subsidieaanvraag Historiek                                                                                                    |                                                                                                  | Subsidievoorwaarden (2)                                                                                                    |
| Subsidieaanvraag naam<br>Subsidieaanvraag 19<br>Slaapplek<br>SP-027297<br>Opvangplaats<br>Locatie                                                             | Eigenaar<br>Subsidie Programma<br>Type Subsidie<br>Eénmalig Bedrag                               | Subsidieaanvraag 19 Validatie         Type:       Validatie         Status:       Compleet         Afsluitingsdatum:       30/7/2022         Subsidieaanvraag 19 Ononderbroken Besct       De subsidievoorwaarden         Type:       Ononderbroken         Status:       Compleet         Afsluitingsdatum:       30/7/2022         Afsluitingsdatum:       30/7/2022         Afsluitingsdatum:       30/7/2022 |
| Categorie 1<br>Sub Categorie<br>Publiek<br>V Status                                                                                                    | Opknapwerken noodzakelijk<br>Nee                                                                 | <ul> <li>Details van berekening subsidieaanvragen (1)</li> <li>CD-0008458</li> </ul>                                                                                                    |
| Status       1         Afgerond       De status van de         Start subsidieperiode       1/05/2022         Einde subsidieperiode       "Afgerond" te staan. | Afsluitingsdatum                                                                                 | Totaalbedrag: €1,000.00<br>Besluit: BVR 8/04/2022<br>Alles weergeven                                                                                                    |
| <ul> <li>✓ Terugbetalingsinformatie</li> <li>Aangevraagd bedrag</li> <li>€1,000.00</li> <li>Het aangevraagd bedrag wordt berekend</li> </ul>                  | d.                                                                                               | De detail van de berekening van de<br>subsidieaanvraag zijn nu ingevuld. Druk<br>op de naam voor meer informatie.                                                                                                    |

#### Details van de berekening subsidieaanvraag

| Vlaanderen<br>Verteeding weist<br>Registratie van opv Hoofdpagina Accounts ~ Contactpersonen ~ Loca                                                                                                    | Q Zoeken<br>aties V Opvangplaatsen V Rapporten                                                                       | ✓ Dashboards ✓ Mijn acties * Subsidieaanvre                                                                                                  | 1ag 18566 🗸 X                                                                                                    | *• 🖶 | @ ? | <b>.</b> (   | 5 |
|----------------------------------------------------------------------------------------------------|----------------------------------------------------------------------------------------------------|----------------------------------------------------------------------------------------------------|----------------------------------------------------------------------------------------------------|------|-----|--------------|---|
| Detail van berekening subsidieaanvraag         CD-0003948         Totaalbedrag       Subsidieaanvraag         €1,000.00       Subsidieaanvraag 18566                                                                                                    | ALL MARKEN AND AND AND AND AND AND AND AND AND AN                                                                    |                                                                                                    | 722-5011 (777 XXXXXX 778877 — 51933-511 (778                                                                         |      |     | S - 111161 7 |   |
| Details       Historiek Details Van Bereke         ✓ Informatie         Detail van berekening subsidieaanvraag         CD-0003948         Subsidieaanvraag         Subsidieaanvraag         Subsidieaanvraag         Merekend bedrag         Totaalbedrag         Itaalbedrag         Itaalbedrag | Besluit<br>BVR 8/04/2022<br>Startdatum berekeningsperiode<br>14/03/2022<br>Einddatum berekeningsperiode<br>1/01/2023 | i<br>Dit veld geeft weer welk BVR o<br>bedragen altijd officieel te ach<br>Wetgeving vindt u op <u>https://voekraine/financiering#wetgev</u> | of MB gekoppeld is zodat de juiste<br>nterhalen zijn. Meer informatie over<br>www.vlaanderen.be/vlaanderen-he<br>ing | !pt- |     |              |   |
| <ul> <li>✓ Systeem Informatie</li> <li>Gemaakt door</li> <li>11/01/2023 12:13</li> </ul>                                                                                                    | Laatste wijziging door<br>11/01/2023 12:13                                                                           |                                                                                                    |                                                                                                    |      |     |              |   |

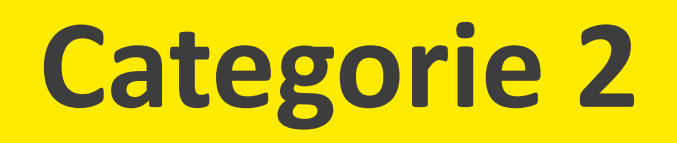

### Categorie 2: Tijdslijn subsidieproces

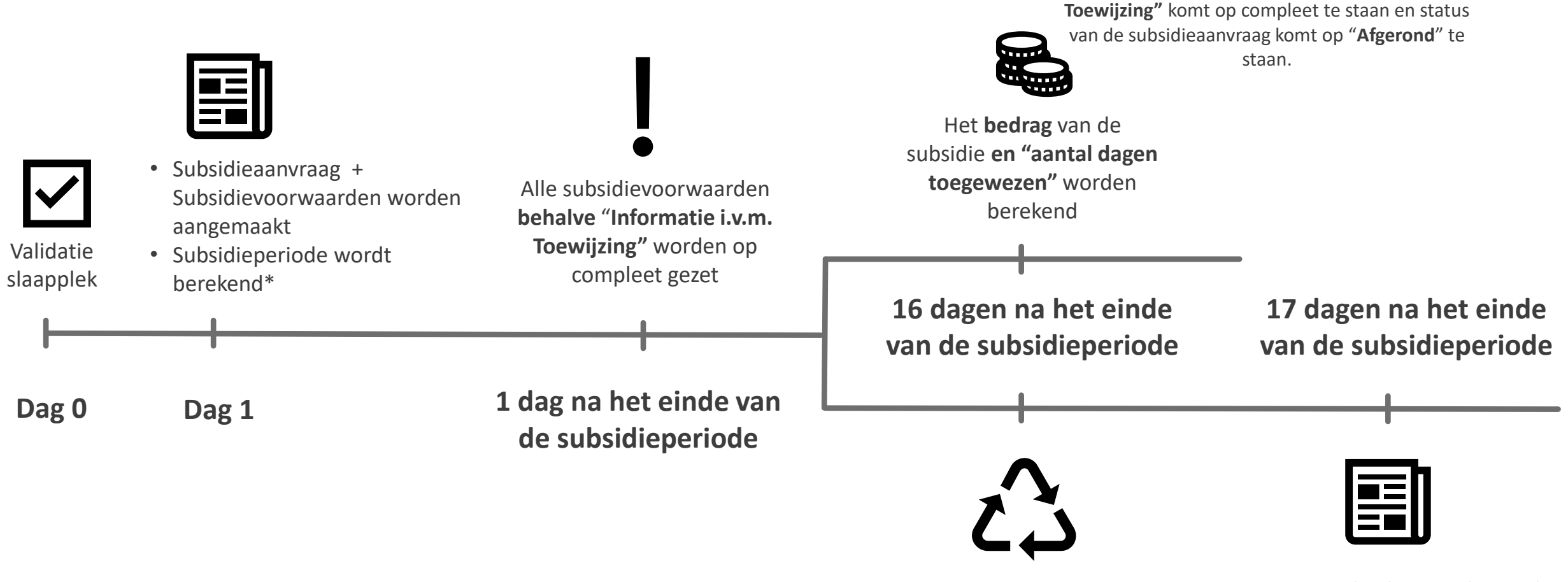

\* Periode wordt berekend o.b.v. beschikbaarheid indien deze voldoet aan de criteria, anders blijft deze leeg. Vernieuwde subsidieaanvraag + voorwaarden worden aangemaakt indien van toepassing Nieuwe subsidieperiode wordt berekend\*

De subsidie voorwaarde "Informatie i.v.m.

#### Dag 0: Een slaapplek wordt gevalideerd

| ♥ Vilaanderen<br>Wetwarding west Registratie van opv Hoofdpagina Accounts ∨ Contactpersonen ∨ Locaties ∨                                                                                                    | Q Zoeken<br>Opvangplaatsen V Rapporten V Dashi |                                                                                                    |  |  |  |
|----------------------------------------------------------------------------------------------------|------------------------------------------------|----------------------------------------------------------------------------------------------------|--|--|--|
| Opvangplaats<br>UAT test 08/12     Bewerken     Klonen     Slaapplekken Toevoegen     Beheer toewijzingen       Locatie<br>lala     0 / 0 / 5     Max. Aantal Slaapplekken Opvangplaats<br>5                                                                                                    |                                                |                                                                                                    |  |  |  |
| Slaapplekken (5)                                                                                                    |                                                | « 🙃 » C                                                                                                    |  |  |  |
| SP-034799 · Gevalideerd<br>SP-034799 · Gevalideerd<br>SP-034799 · Gevalideerd<br>SP-034799 · Gevalideerd<br>SP-034799 · Gevalideerd<br>SP-034800 · Gevalideerd<br>SP-034800 · Gevali | zal de<br>comen                                | 15       16       17       18       19       20       21       22       23       24       25       26       27       28       29       30       31       01       02       03       04       05       06       07       08       09       10       11       12         1       1       1       1       1       1       1       1       1       1       1       1       1       1       1       1       1       1       1       1       1       1       1       1       1       1       1       1       1       1       1       1       1       1       1       1       1       1       1       1       1       1       1       1       1       1       1       1       1       1       1       1       1       1       1       1       1       1       1       1       1       1       1       1       1       1       1       1       1       1       1       1       1       1       1       1       1       1       1       1       1       1       1       1       1       1       1 |  |  |  |
| Details Opvangplaats Historiek      • Algemeen      Opvangplaats naam   UAT test 08/12   Beschrijving     Locatie     Housing Id   VL-a0b7Y0000093dbeQAI                                                                                                    |                                                |                                                                                                    |  |  |  |
| Opknapwerken noodzakelijk 🕕                                                                                                    |                                                | 3b7Y0000099dDeQAI                                                                                                    |  |  |  |

#### Dag 0: Een slaapplek wordt gevalideerd

| Slaapplek<br>SP-018144                          |                                                                                                    | Bewerken                                                                                                    |
|-------------------------------------------------|----------------------------------------------------------------------------------------------------|----------------------------------------------------------------------------------------------------|
| Details                                         | $ = \sum_{i=1}^{n} \sum_{j=1}^{n} \sum_{i=1}^{n} \sum_{j=1}^{n} \sum_{i=1}^{n} \sum_{i=1}^{n} \sum$ | Beschikbaarheden (2)                                                                                               |
| ✓ Informatie                                    |                                                                                                    | AV-0036288<br>Type: Begindatum                                                                                     |
| Slaapplek Naam<br>SP-018144<br>Slaapplek Status | Beschrijving                                                                                                    | Datum:         1/3/2022           AV-0073846            Type:         Einddatum           Datum:         14/9/2022 |
| Opvangplaats<br>X3roK                           | Slaapkamer                                                                                                    | Alles weergeven                                                                                                    |
| √ Validatie Informatie                          |                                                                                                    | Toewijzingen (3)                                                                                                   |
| Validatie Status<br>Gevalideerd                 | Slaapplek Validator                                                                                                    | TW-024749       Status:       Niet Toegewezen       Vanaf Datum:       28/2/2022                                   |
| 28/04/2022                                      |                                                                                                    | TW-066453       Status:       Toegewezen       Vanaf Datum:       6/5/2022                                         |
| Beschikbaarheid Informatie                      | Hoofd Startdatum                                                                                                    | TW-066456       Status:       Vanaf Datum:       15/7/2022                                                         |
| Onbeschikbaar /                                 | 1/03/2022                                                                                                    | Alles weergeven                                                                                                    |
| $\sim$ Toewijzing Information                   | 14/09/2022                                                                                                    | Subsidieaanvragen (0)                                                                                              |
|                                                 | Op dezelfde dag dat de slaapplek wordt<br>gevalideerd, zal er nog <b>geen informatie</b> omtrent<br>de subsidieaanvraag beschikbaar zijn.                                                                                                    | 31                                                                                                    |

## Dag 1: Informatie subsidieaanvraag beschikbaar op detailpagina slaapplek

| B Vitaanderen                                                    | Q Zoeken                                                                                                    |                             |                                                                            |                                      | ا 🗠 ؟ 📮 🐻 |
|------------------------------------------------------------------|----------------------------------------------------------------------------------------------------|-----------------------------|----------------------------------------------------------------------------|--------------------------------------|-----------|
| Registratie van opv Hoofdpagina Accounts 🗸 Contactpersonen 🧹 Loc | aties 🗸 Opvangplaatsen 🗸 Rapporten 🗸 Dashboards 🗸                                                                                    |                             |                                                                            |                                      | ,di       |
| Slaapplek<br>SP-034121                                           |                                                                                                    |                             |                                                                            |                                      | Bewerken  |
| Details                                                          |                                                                                                    |                             | Beschikbaarhe                                                              | den (2)                              |           |
| ∽ Informatie                                                     |                                                                                                    |                             | AV-0078666<br>Type:                                                        | Begindatum                           |           |
| Slaapplek Naam<br>SP-034121                                      | Beschrijving                                                                                                    |                             | AV-0078667<br>Type:                                                        | Einddatum                            |           |
| Slaapplek Status Toegewezen Opvangplaats                         | lype<br>Slaapkamer                                                                                                    |                             | Datum:                                                                     | 23/12/2022<br>Alles weergeven        |           |
| <u>9c8MZ</u>                                                     |                                                                                                    |                             | Toewijzingen (                                                             | 1)                                   |           |
| ✓ Validatie Informatie                                           |                                                                                                    |                             |                                                                            |                                      |           |
| Validatie Status<br>Gevalideerd                                  | Classick Velideter                                                                                                    |                             | Status:<br>Vanaf Datum:                                                    | Toegewezen<br>22/9/2022              |           |
| Validatie Datum 22/09/2022                                       |                                                                                                    |                             |                                                                            | Alles weergeven                      |           |
| ✓ Beschikbaarheid Informatie                                     | <u>i</u>                                                                                                    |                             | 😑 Subsidieaanvra                                                           | igen (1)                             |           |
| Beschikbaarheidstatus<br>Beschikbaar                             | Informatie omtrent subsidieaanvraag is nu<br>beschikbaar. Klik op de naam van een<br>subsidieaanvraag voor meer informatie.          | (dag 1)                     | Subsidieaanvraag 13811<br>Status:<br>Type Subsidie:<br>Aangevraagd bedrag: | In behandeling<br>Terugkerend Bedrag |           |
| ✓ Toewijzing Information                                         | ()                                                                                                    |                             |                                                                            | Alles weergeven                      |           |
| Toewijzingsstatus 💿                                              | Afhankelijk wat de subsidie informatie (Ca<br>subcategorie) van de locatie betreft, zuller<br>andere subsidieaanvragen weergegeven w | tegorie,<br>n er<br>vorden. |                                                                            |                                      | 32        |

## Dag 1: Subsidievoorwaarden worden aangemaakt en subsidieperiode wordt berekend

| Subsidieaanvraag 8970                                                                                         |                                                                                     | Bewerken Verwijderen                                                                                                    |
|----------------------------------------------------------------------------------------------------|-------------------------------------------------------------------------------------|----------------------------------------------------------------------------------------------------|
| Status Toegekend bedrag Aangevraagd bedrag<br>In behandeling                                                  | フィード・のファニス シアルモー ルビーショード・のファニス シアル                                                  |                                                                                                    |
| Details Subsidieaanvraag Historiek                                                                            |                                                                                     | Subsidievoorwaarden (3)                                                                                                    |
| Subsidieaanvraag naam<br>Subsidieaanvraag 8970<br>Slaapplek                                                   | Eigenaar<br>Subsidie Progra Subsidievoorwaarden zijn gecreëerd en                   | Subsidieaanvraag 8970 Informatie i.v.m. Toewijzing         Type:       Informatie i.v.m. Toewijzing         Status:       Open         Afsluitingsdatum:                                     |
| SP-018144<br>Opvangplaats                                                                                     | Vlaamse Sub     hebben de status "Open".       Type Subsidie     Terugkerend Bedrag | Subsidieaanvraag 8970 Validatie<br>Type: Validatie<br>Status: Open<br>Afsluitingsdatum:                                                                                                    |
| Locatie<br>Categorie<br>Categorie 2                                                                           | Hoofdgemeente                                                                       | Subsidieaanvraag 8970 Ononderbroken Beschikbaarheid <ul> <li>Type:</li> <li>Ononderbroken Beschikbaarheid</li> <li>Status:</li> <li>Open</li> <li>Afsluitingsdatum:</li> <li>Open</li> </ul> |
| Sub Categorie<br>Hotel                                                                                        | Opknapwerken noodzakelijk                                                           | Alles weergeven                                                                                                    |
| Status Status In behandeling                                                                                  | Afsluitingsdatum                                                                    | Details van berekening subsidieaanvragen (0)                                                                                                    |
| Start subsidieperiode<br>14/03/2022<br>Einde subsidieperiode<br>14/09/2022 Subsidie                           | Aantal dagen toegewezen<br>periode wordt berekend, indien                           | De details van de berekening                                                                                                    |
| <ul> <li>✓ Terugbetalingsinformatie</li> <li>Aangevraagd bedrag</li> <li>de besch</li> <li>voldoet</li> </ul> | nikbaarheid van de slaapplek<br>aan de nodige criteria.                             | subsidieaanvragen worden pas ingevuld<br>eens de subsidieaanvraag is afgerond.                                                                                                    |

#### 1 dag na het einde van de subsidieperiode

| Subsidieaanvraag 8970                                                      |                                                                                                    | Bewerken Verwijderen                                                                                                    |
|----------------------------------------------------------------------------|----------------------------------------------------------------------------------------------------|----------------------------------------------------------------------------------------------------|
| Status Toegekend bedrag Aangevraagd bedrag<br>In behandeling               |                                                                                                    |                                                                                                    |
| Details Subsidieaanvraag Historiek                                         |                                                                                                    | Subsidievoorwaarden (3)                                                                                                    |
| Subsidieaanvraag naam<br>Subsidieaanvraag 8970                             | Eigenaar<br>Subsidie Programm                                                                                                    | Subsidieaanvraag 8970 Informatie i.v.m. Toewijzing         Type:       Informatie i.v.m. Toewijzing         Status:       Open         Afsluitingsdatum:                 |
| SP-018144<br>Opvangplaats                                                  | Vlaamse Subsidie<br>Type Subsidie<br>Terugkerend Bed<br>Alle subsidievoorwaarden <b>behalve</b><br>"Informatie i.v.m. Toewijzing" komen op | Subsidieaanvraag 8970 Validatie Type: Validatie Status: Compleet Afsluitingsdatum: 14/9/2022                                                                             |
| Locatie<br>Categorie<br>Categorie 2                                        | Hoofdgemeente                                                                                                    | Subsidieaanvraag 8970 Ononderbroken Beschikbaarheid       Type:       Ononderbroken Beschikbaarheid       Status:       Compleet       Afsluitingsdatum:       14/9/2022 |
| Sub Categorie<br>Hotel                                                     | Opknapwerken noodzakelijk                                                                                                    | Alles weergeven                                                                                                    |
| <ul> <li>✓ Status</li> <li>Status</li> <li>In behandeling</li> </ul>       |                                                                                                    | Details van berekening subsidieaanvragen (0)                                                                                                    |
| Start subsidieperiode<br>14/03/2022<br>Einde subsidieperiode<br>14/09/2022 |                                                                                                    | 0                                                                                                    |
| <ul> <li>Terugbetalingsinformatie</li> </ul>                               |                                                                                                    | De details van de berekening<br>subsidieaanvragen worden pas ingevuld                                                                                                    |
| Aangevraagd bedrag                                                         |                                                                                                    | eens de subsidieaanvraag is afgerond.                                                                                                    |

#### 16 dagen na het einde van de subsidieperiode

| Vlaanderen<br>verbesding werkt                                                     | Q Zoeken                                                                                                    | * 🖬 🚓 ? 😐 👼                                                                                                    |
|------------------------------------------------------------------------------------|----------------------------------------------------------------------------------------------------|----------------------------------------------------------------------------------------------------|
| Registratie van opv Hoofdpagina Accounts 🗸 Contactpersonen 🗸 Lo                    | caties 🗸 Opvangplaatsen 🗸 Rapporten 🗸 Dashboards 🗸 Mijn acties 🏾 * Subsidieaanvra                                 | ag 18566 🗸 🗙 * Subsidieaanvraag 39918 🗸 🗙                                                                                                    |
| Subsidieaanvraag<br>Subsidieaanvraag 39918                                         |                                                                                                    | Bewerken                                                                                                    |
| StatusTotaal bedragAfgerond€6,038.30                                               |                                                                                                    |                                                                                                    |
| Details Subsidieaanvraag Historiek                                                 |                                                                                                    | Subsidievoorwaarden (3)                                                                                                    |
| Subsidieaanvraag naam<br>Subsidieaanvraag 39918<br>Slaapplek                       | Eigenaar<br>Subsidie Programma                                                                                    | Subsidieaanvraag 39918 Ononderbroken Beschikbaarheid <ul> <li>Type:</li> <li>Ononderbroken Beschikbaarheid</li> <li>Status:</li> <li>Compleet</li> <li>Afsluitingsdatum:</li> <li>2/10/2022</li> <li>Afsluitingsdatum:</li> <li>Complex</li> <li>Complex</li> <li>Compl</li></ul> |
| SP-007603                                                                          | Type Subsidie<br>Terugkerend Bedrag                                                                               | Subsidieaanvraag 39918 Validatie         Type:       Validatie         Status:       Compleet         Afsluitingsdatum:       2/10/2022                                                                                                    |
| Categorie<br>Categorie 2                                                           | te <b>1</b><br>Subsidievoorwaarde "Informatie i v.m.                                                              | Subsidieaanvraag 39918 Informatie i.v.m. Toewijzing <ul> <li>Type:</li> <li>Informatie i.v.m. Toewijzing</li> <li>Status:</li> <li>Compleet</li> <li>Afsluitingsdatum:</li> <li>15/10/2022</li> <li>Afsluitingsdatum:</li> <li>Complex</li> <li>Afsluitingsdatum:</li> <li>Status:</li> <li>Status:</li></ul>       |
| Sub Categorie<br>Hotel                                                             | Opknapwerken noodzake<br>Toewijzing" komt op <i>Compleet</i> te staan.                                            | Alles weergeven                                                                                                    |
| Status<br>Status<br>Afgerond<br>Reden van weigering<br><i>"Afgerond"</i> te staan. | Start subsidieperiode<br>15/03/2022<br>Einde subsidieperiode<br>1/10/2022                                         | Details van berekening subsidieaanvragen (1)      CD-0016874      Tatalbedrag: £6.038.30                                                                                                    |
| ✓ Terugbetalingsinformatie       Totaal bedrag                                     | De detail van de berekening van de<br>subsidieaanvraag zijn nu ingevuld. Druk<br>op de naam voor meer informatie. | Besluit: BVR 8/04/2022<br>Alles weergeven                                                                                                    |
| €6,038.30 <b>1</b><br>Het bedrag wordt berekend.                                   |                                                                                                    |                                                                                                    |

#### Details van de berekening subsidieaanvraag

| Vlaanderen<br>verteefong west<br>Registratie van opv Hoofdpagina Accounts V Contactpersonen V Loc                                                                                                    | Q Zoeken<br>aties V Opvangplaatsen V Rapporten                                                         | ✓ Dashboards ✓ Mijn acties * Subsidieaanvro                                                                                                    | aag 18566 🗸 🗙                                                                                                    | *• • | ÷         | <b>5</b> |
|----------------------------------------------------------------------------------------------------|----------------------------------------------------------------------------------------------------|----------------------------------------------------------------------------------------------------|----------------------------------------------------------------------------------------------------|------|-----------|----------|
| □       Detail van berekening subsidieaanvraag         □       CD-0003948         Totaalbedrag       Subsidieaanvraag         €1.000.00       Subsidieaanvraag                                                                                                    |                                                                                                    | ALETT NORMA HIMAT APPROXIMATEL                                                                                                    | ZZ-CHETT XXXXX /////// //////////////////////                                                                                |      | XX - 7746 |          |
| Details       Historiek Details Van Bereke         ✓       Informatie         Detail van berekening subsidieaanvraag       CD-0003948         Subsidieaanvraag       1856         Subsidieaanvraag       1856         Merekend bedrag       Iter staan de start- en einddatum van de geldigheid van het besluit. | Besluit  BVR 8/04/2022 Startdatum berekeningsperiode I4/03/2022 Einddatum berekeningsperiode I/01/2023 | <b>i</b><br>Dit veld geeft weer welk BVR of<br>bedragen altijd officieel te ach<br>Wetgeving vindt u op <u>https://<br/>oekraine/financiering#wetgev</u> | of MB gekoppeld is zodat de juiste<br>iterhalen zijn. Meer informatie over<br>www.vlaanderen.be/vlaanderen-he<br><u>ving</u> | !pt- |           |          |
| Systeem Informatie<br>Gemaakt door                                                                                                    | Laatste wijziging door 11/01/2023 12:13                                                                |                                                                                                    |                                                                                                    |      |           |          |

### **Raadplegen subsidies**

#### Raadplegen subsidiebedragen

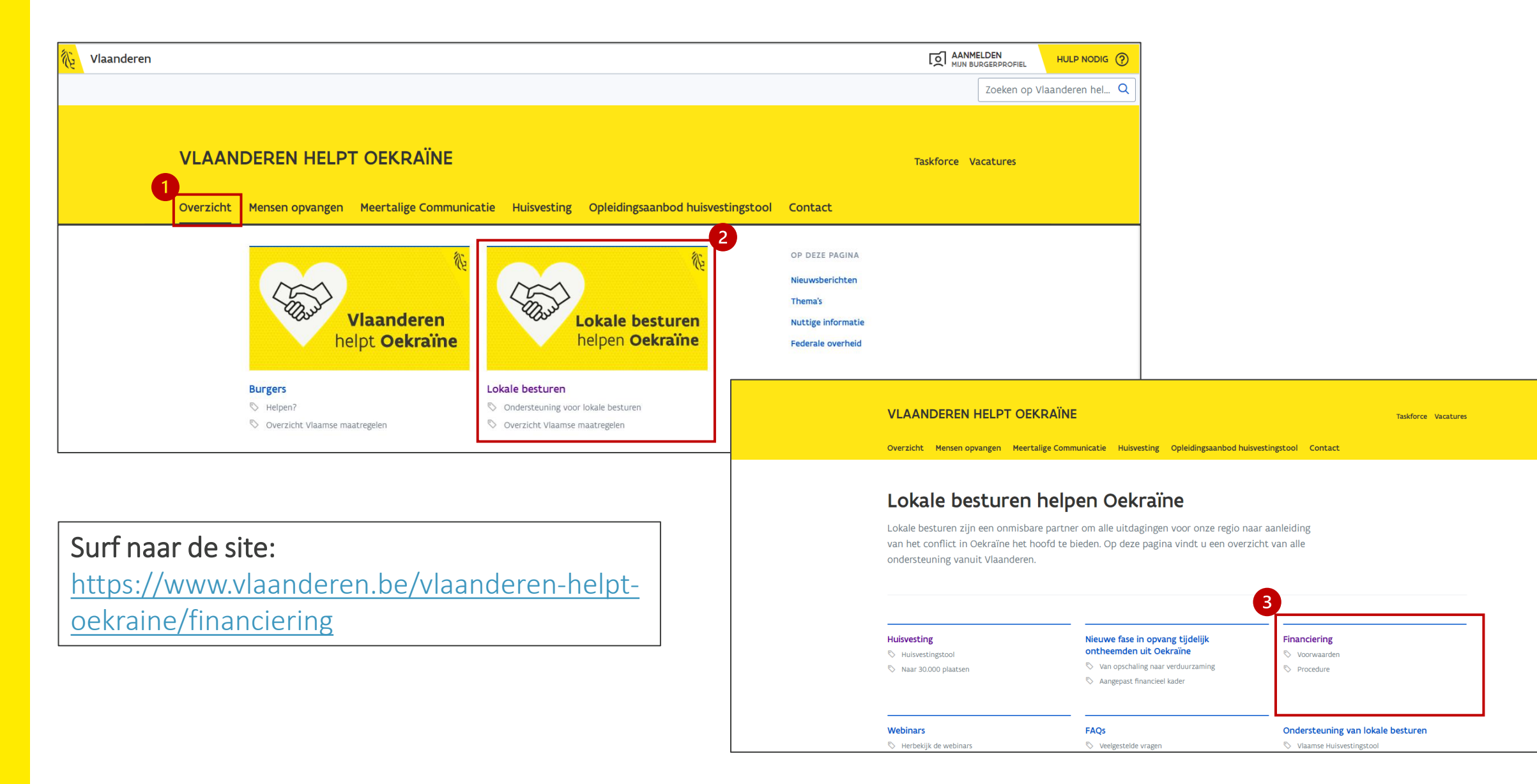

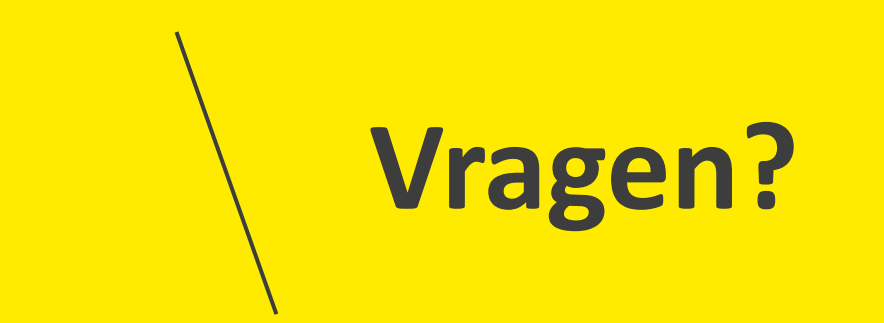

### **Opleidingsmateriaal**

vind je hier ook de handleiding voor Power BI terug. Onderaan de pagina vind je een link naar

de FAQ, alsook de contactgegevens om vragen te stellen als je vastzit in de tool.

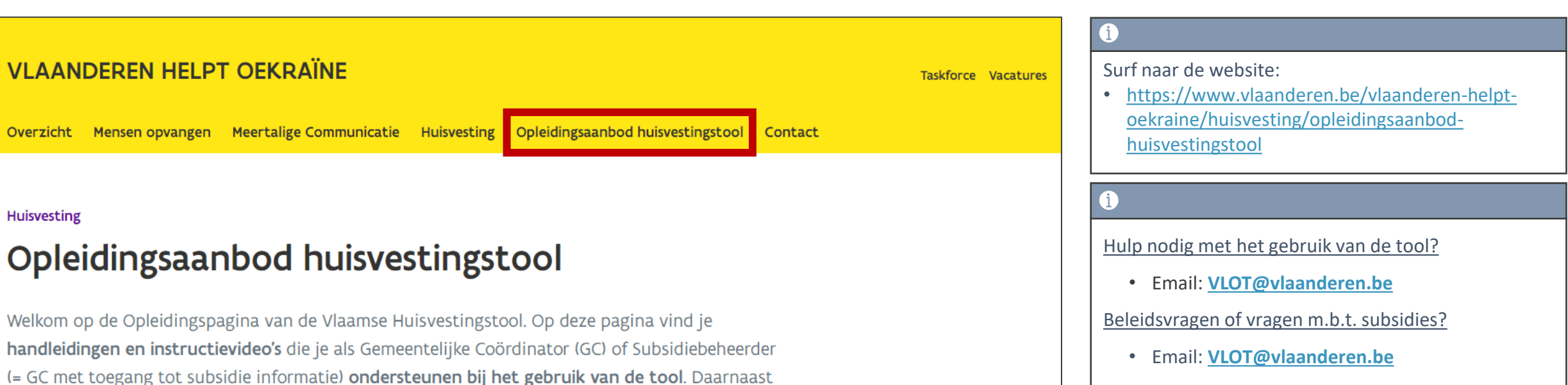

Technische Problemen?

• Service Desk Vlaanderen Helpt Oekraïne